## パスワードリセット方法

①ログイン画面より「パスワードリセット」をクリックしてください。

| 2840地区ホームページはこちら |                       |
|------------------|-----------------------|
| ⊗ メインページ         |                       |
| ☆ 既存ユーザのログイン     |                       |
| ユーザー名またはメールアドレス  |                       |
|                  |                       |
| パスワード            |                       |
|                  |                       |
|                  | ログイン状態を保存する           |
|                  | パスワードを忘れた場合 パスワードリセット |
|                  |                       |

②ユーザー名(会員番号)またはメールアドレスを入力して「パスワードをリセット」をクリックしてください。

| 登録情報 日報 日本 日本 |                       |
|----------------------------------------------------------------------------------------------------|-----------------------|
| - パスワードリセット                                                                                                    |                       |
| ユーザー名またはメールアドレス                                                                                                    |                       |
| 1                                                                                                    |                       |
|                                                                                                    | パスワードをリセット            |
|                                                                                                    | ユーザー名をお忘れですか? ここをクリック |
|                                                                                                    |                       |

③入力した内容が正しければ、登録済みのメールアドレス宛てに以下のタイトルの メールが届きます。メール本文に従って、パスワードの再設定を行ってください。

## タイトル: 【RID2840】 パスワードリセット操作のお知らせ

パスワードの再設定が完了したら、変更したパスワードで今後ログインしてくだ さい。